## Wordpress for EdTA

## Accessing your wordpress site

Log into EASE/MyEd as normal with your UUN and password on your normal web browser.

Keep this open.

Open a new tab/window on the same web browser and go to www.edta.ed.ac.uk

This is the launch area for EdTA wordpress – it has occasional announcements and resource information and access to the EdTA reading lists held on 'Resource Lists' (leganto). Please do suggest other library-held resources through the Resource Lists area for the benefit of others.

At your top left should be 'My Sites' – hover on this, then on your site hover on your site name. This will open another drop down menu. Click on either 'visit site' or 'edit site'.

You should now be in your site

To log out at the end, look to top right, see your name, hover on that with your mouse and at drop down menu click on 'log out'. Ignore any 'failure' message – this is a wordpress software issue we have no control over – just ensure you close the web browser window and log out of EASE/MyEd.